## Den eHBA erfolgreich aktivieren

Schritt-für-Schritt-Anleitung bei möglichen Schwierigkeiten

Wie oft wurde die Aktivierung bereits versucht?

## Mehr als dreimal Weniger als dreimal Durch dreifache Falscheingabe der Transport-PlN sowie beim nicht kor-Sowohl bei der PIN.CH als auch bei der PIN.QES rekten Setzen einer selbst gewählten PIN im Zuge der eHBA-Aktivierung kommt es zu einer Sperrung der Transport-PIN. Diese kann durch die PUK entsperrt werden. Wie wurde versucht, die Karte zu aktivieren? PIN.CH PIN.QES **PIN/PUK** Tool **PVS-System** • Falls das PVS-System keine Entsperrung kann durch das Sec Hat der PVS-Anbieter die PVS-Version und die Einstellungen am PVS-System geprüft? Commerce Admin Tool erfolgen Entsperrung der Transport-PIN • Wurde auf dem Konnektor die aktuellste Firmware aufgespielt? (Download Client-Version: ermöglicht, wird eine neue Karte Verwenden Sie die aktuelle Version des • Wurde geprüft, ob der eHBA tief genug in das Kartenlesegerät gesteckt wurde? https://seccommerce.com/ benötigt. Ein Entsperren mit dem **PIN/PUK Tools?** Sec Commerce Admin Tool ist seccardadmin/ Verschlüsselungs-PIN: PIN.CH) nicht möglich. Bitte verwenden Sie immer die aktuelle Version des Leider ist das Tool mit keinem Welches Kartenlesegerät wurde mit dem PIN/PUK Tools. Hinweis: Die derzeit aktuelle Version ist TI-Kartenleser kompatibel (auch **PVS-System zur Aktivierung genutzt?** 1.0.2.6 (Stand: 27.11.2020) mit Ingenico ORGA 930 M Online nicht). Ein kompatibler Kartenleser ist zum Beispiel: HID Ingenico Cherry Ingenico Omnikey 3021 USB (ca. 20 €). Beim Verwenden des **Das Tool bietet mir** ORGA 930 M Online **ORGA 6141** Prüfen Sie. ob die PIN/PUK Tools ernicht die Möglichkeit, aktuellste Firmware Prüfen Sie. ob die Prüfen Sie. ob die scheint eine die Karte zu aktivieren aufgespielt wurde aktuellste Firmware aktuellste Firmware Fehlermeldung (https://cherrv.de/downaufgespielt wurde aufgespielt wurde load/de/download.php) (Menü > Status > Service > (Menü > Status > Service > Firmware) Firmware) Folgende Kartenleser können (zum Beispiel) genutzt werden: Sollte das Tool Ihnen keine (Download Client-Version: Hinweis: Aktuelle Version Hinweis: Aktuelle Version https://seccommerce.com/ Fehlermeldung: "Fehler beim Start: HID Omnikev 3021 USB (einfacher Möglichkeit bieten, die Karte ist 4.8.0 (Stand 21.09.2021) ist 3.8.0 (Stand 21.09.2021) seccardadmin/ zu aktivieren, wurde die Karte und kostengünstiger Kartenleser Der Objektverweis wurde bereits aktiviert. Bitte prüfen Verschlüsselungs-PIN: nicht auf eine Objektinstanz für ca. 20 €) Sie, ob Ihnen die neu ge-PIN.CH). festgelegt." Ingenico ORGA 930 M Online mit Falls trotz aktueller Firmware des PVS-Systems, des Konnektors und des Kartenterminals keine setzten Passwörter bekannt Das PIN/PUK Tool ist nur mit Ursache: Der verwendete Firmware-Version 4.8.0 (gängiger. Aktivierung des eHBA möglich ist, bitte die Aktivierung über das PIN/PUK Tool vornehmen. sind. Falls nicht, kann bei der Windows kompatibel. Kartenleser ist nicht kompatibel in vielen Praxen vorhandener PIN.CH unter Verwendung mit dem PIN/PUK Tool. Kartenleser). Bitte beachten: Im • Leider ist das Sec Commerce der PUK ein neues Passwort Handbuch des PIN/PUK Tools wird Lösung: Bitte verwenden Sie einen Tool mit keinem TI-Kartengesetzt werden. Bei der PIN. beschrieben, welche Einstellungen Kartenleser, wie im Handbuch des leser kompatibel (auch mit Psychotherapeuten QES ist dies nicht möglich. vorgenommen werden müssen, um PIN/PUK Tools beschrieben. Ingenico ORGA 930 M Online Betriebssystem macOS: Arztausweis das Ingenico ORGA 930 M Online nicht). Ein kompatibler Kar-Bitte nutzen Sie zur mit dem PIN/PUK Tool zu nutzen. tenleser ist zum Beispiel: HID Aktivierung das Sec Omnikey 3021 USB (ca. 20 €). Commerce Admin Tool

ERLEBEN, WAS VERBINDET.